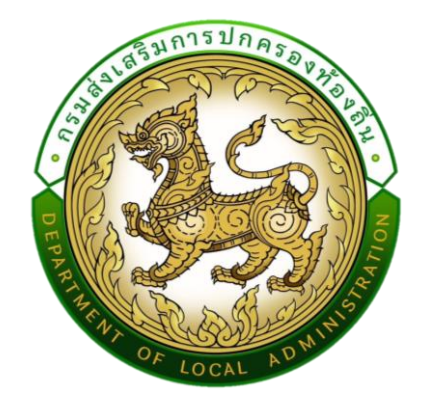

คู่มือ

# การใช้งานระบบการประเมินประสิทธิภาพขององค์กรปกครองส่วนท้องถิ่น (Local Performance Assessment: LPA)

สำหรับองค์กรปกครองส่วนท้องถิ่น

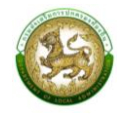

## สารบัญ

| คู่มือสำหรับเจ้าหน้าที่องค์กรปกครองส่วนท้องถิ่น ภาพรวมระบบ (SYSTEM OVERVIEW)                 | 1  |
|----------------------------------------------------------------------------------------------|----|
| การเข้าสู่ระบบ (LOGIN)                                                                       | 3  |
| การออกจากระบบ (LOGOUT)                                                                       | 5  |
| การใช้งานปุ่มฟังก์ชันหลัก                                                                    | 6  |
| ระบบประเมิน                                                                                  | 6  |
| 1.ตัวอย่างแบบประเมินสำหรับผู้ประเมินตนเอง                                                    | 6  |
| 2.การบันทึกการประเมินสำหรับองค์กรปกครองส่วนท้องถิ่น                                          | 6  |
| 3.การสรุปแบบประเมินสำหรับผู้ประเมินตนเอง                                                     | 9  |
| การประเมินความพึงพอใจ                                                                        | 13 |
| การประเมินความพึงพอใจขององค์กรปกครองส่วนท้องถิ่น                                             | 13 |
| การยื่นขออุธรณ์                                                                              | 14 |
| ตัวอย่างการยื่นขออุธรณ์ขององค์กรปกครองส่วนท้องถิ่น                                           | 14 |
| รายงานติดตามการบันทึกข้อมูล                                                                  | 15 |
| 1.รายงานติดตามการประเมิน                                                                     | 15 |
| 2.รายงานติดตามสถานะและผลการตรวจประเมิน (LFP001)                                              | 16 |
| รายงานข้อมูล                                                                                 | 17 |
| 1.การจัดอันดับคะแนนตัวชี้วัดมากที่สุด 20 อันดับ และน้อยสุด 20 อันดับ รายด้าน (LRP005)        | 17 |
| 2.การจัดอันดับตัวชี้วัดที่องค์กรปกครองส่วนท้องถิ่นไม่ผ่านมากที่สุด 20 อันดับรายด้าน (LRP006) | 18 |
| 3.ผลการประเมินในภาพรวมย้อนหลัง 5 ปี ในภาพรวมแต่ละด้าน (LRP007)                               | 19 |
| 4.ผลการประเมินในแต่ละด้านจำแนกตามระดับ 5 ปีย้อนหลัง (LRP008)                                 | 20 |

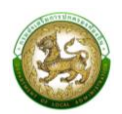

## คู่มือสำหรับเจ้าหน้าที่องค์กรปกครองส่วนท้องถิ่น ภาพรวมระบบ (SYSTEM OVERVIEW)

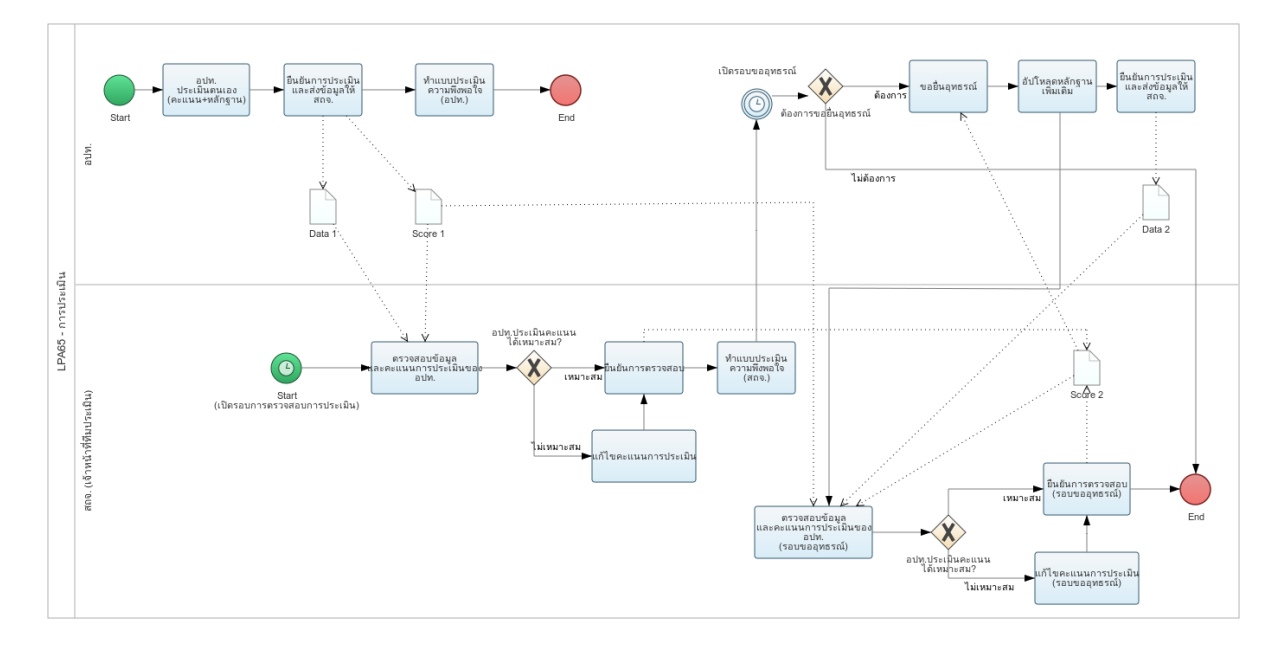

กระบวนการของ LPA65 จะมี 2 รอบ คือ รอบที่ 1 การประเมินรอบแรก และ รอบที่ 2 การประเมิน รอบขอยื่นอุทธรณ์ โดยแต่ละรอบจะมีการแบ่งขั้นสถานะการทำงานได้ 4 ขั้นตอน ดังนี้

รอบที่ 1 การประเมินรอบแรก

- อยู่ระหว่างดำเนินการ โดยองค์กรปกครองส่วนท้องถิ่นเริ่มทำการบันทึกข้อมูล [หลักฐานชุดที่ 1, คะแนนชุดที่ 1]
- รอการตรวจสอบจากทีมประเมิน โดยองค์กรปกครองส่วนท้องถิ่นบันทึกข้อมูลเสร็จสิ้นและทำการ กดยืนยันส่งข้อมูลให้ ทีมประเมิน
- อยู่ระหว่างดำเนินการตรวจสอบ เมื่อทีมประเมิน. เริ่มทำการตรวจสอบ "หลักฐานชุดที่ 1, คะแนน ชุดที่ 1" (มีการ Active เริ่มตรวจองค์กรปกครองส่วนท้องถิ่นนั้น ๆ ของ ทีมประเมิน เช่น การเข้าไป ดูข้อมูลเพื่อตรวจสอบและทำการประเมิน) [คะแนนชุดที่ 2, ความคิดเห็นชุดที่ 1]
- ดำเนินการตรวจสอบเสร็จสิ้นแล้ว เมื่อทีมประเมินทำการตรวจสอบและประเมินเสร็จสิ้น และทำการ กดยืนยันการประเมิน

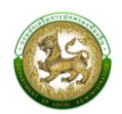

รอบที่ 2 การประเมินรอบขอยื่นอุทธรณ์ (สามารถยื่นขออุทธรณ์ได้เพียง 1 ครั้ง)

- อยู่ระหว่างดำเนินการขอยื่นอุทธรณ์ โดยองค์กรปกครองส่วนท้องถิ่นกดทำการขอยื่นอุทธรณ์ และเริ่มทำการอัปโหลดหลักฐานเพิ่มเติม (ไม่มีการแปลงเปลี่ยนคะแนน ให้สามารถอัปโหลดหลักฐาน เพิ่มได้เท่านั้น) [หลักฐานชุดที่ 1 (เก่า)+2 (เพิ่มเติมรอบอุธรณ์) , คะแนนชุดที่ 1]
- รอการตรวจสอบจากทีมประเมินรอบอุทธรณ์ โดยองค์กรปกครองส่วนท้องถิ่นบันทึกข้อมูลเสร็จสิ้น และทำการกดยืนยันส่งข้อมูลให้ทีมประเมิน
- อยู่ระหว่างดำเนินการตรวจสอบการยื่นอุทธรณ์ เมื่อทีมประเมิน เริ่มทำการตรวจสอบ (มีการ Active เริ่มตรวจองค์กรปกครองส่วนท้องถิ่นนั้น ๆ ของ ทีมประเมิน เช่น การเข้าไปดูข้อมูลเพื่อตรวจสอบ และทำการประเมิน) [คะแนนชุดที่ 2 (แก้คะแนนทับ) , ความคิดเห็นชุดที่ 1/2]
- ดำเนินการตรวจสอบการยื่นอุทธรณ์เสร็จสิ้นแล้ว เมื่อทีมประเมินทำการตรวจสอบและประเมิน เสร็จสิ้น และทำการกดยืนยันการประเมิน

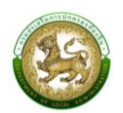

### การเข้าสู่ระบบ (LOGIN)

## ขั้นตอนการทำงาน

- 1. เข้าสู่ระบบที่ URL https://sso.dla.go.th/ เพื่อเข้าสู่หน้าจอ การเข้าสู่ระบบ
- 2. กรอกชื่อผู้ใช้งาน และ รหัสการเข้าใช้งาน เพื่อทำการเข้าสู่ระบบ

| indisunisula | DLA-SSO<br>กรมส่งเสริมการปกครองท้องถิ่น |  |
|--------------|-----------------------------------------|--|
|              |                                         |  |

3. ระบบจะแสดงหน้าหลักของระบบ หลังจากนั้นเลือก DLA-SSO ทางด้านซ้ายมือของแถบหน้าจอ

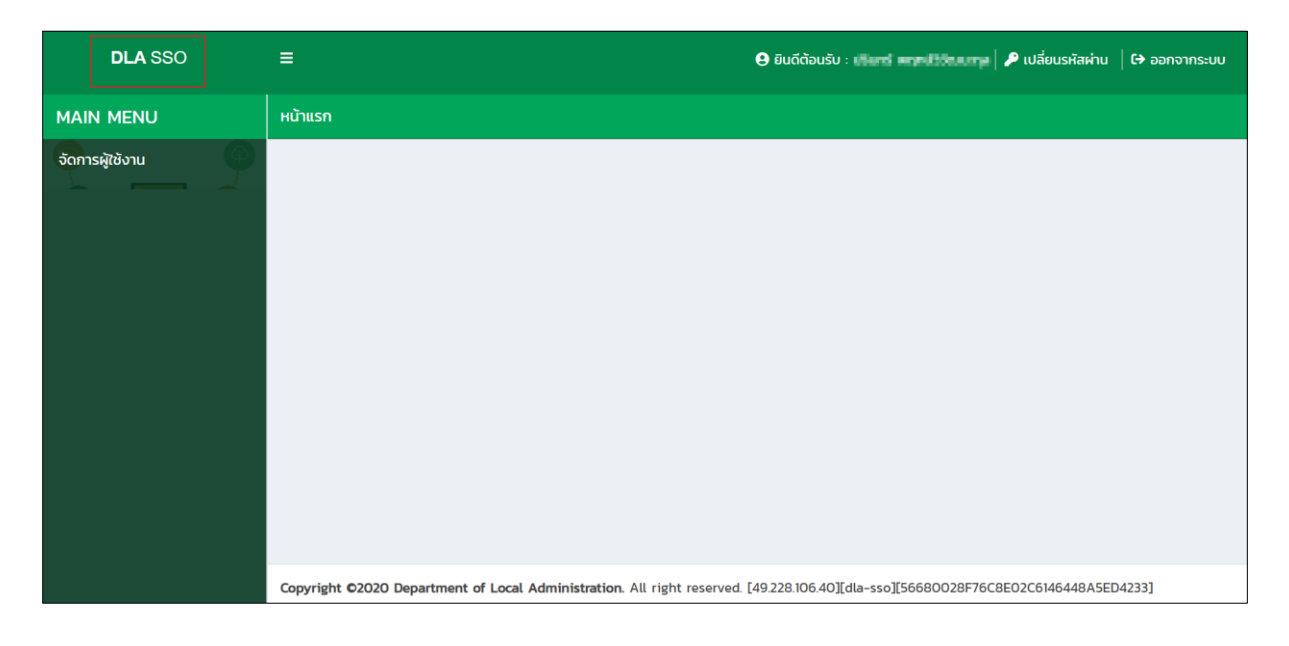

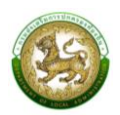

4.เมื่อเลือกระบบ LPA ระบบจะเข้าสู่ระบบการใช้งานระบบการประเมินประสิทธิภาพขององค์กร ปกครองส่วนท้องถิ่น (Local Performance Assessment: LPA)

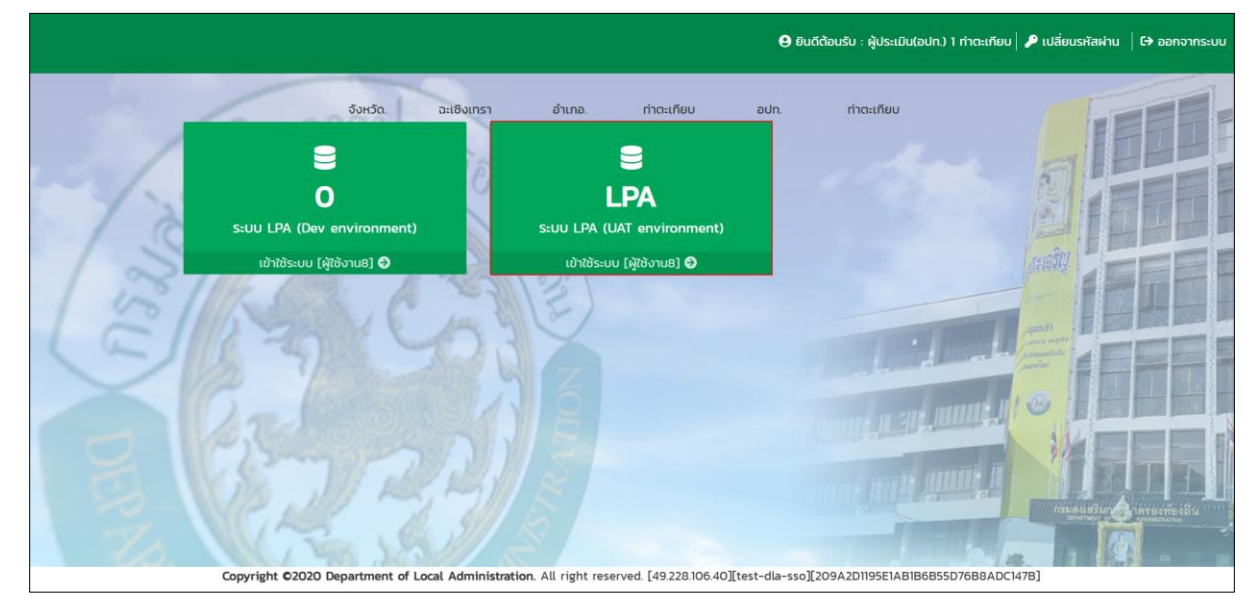

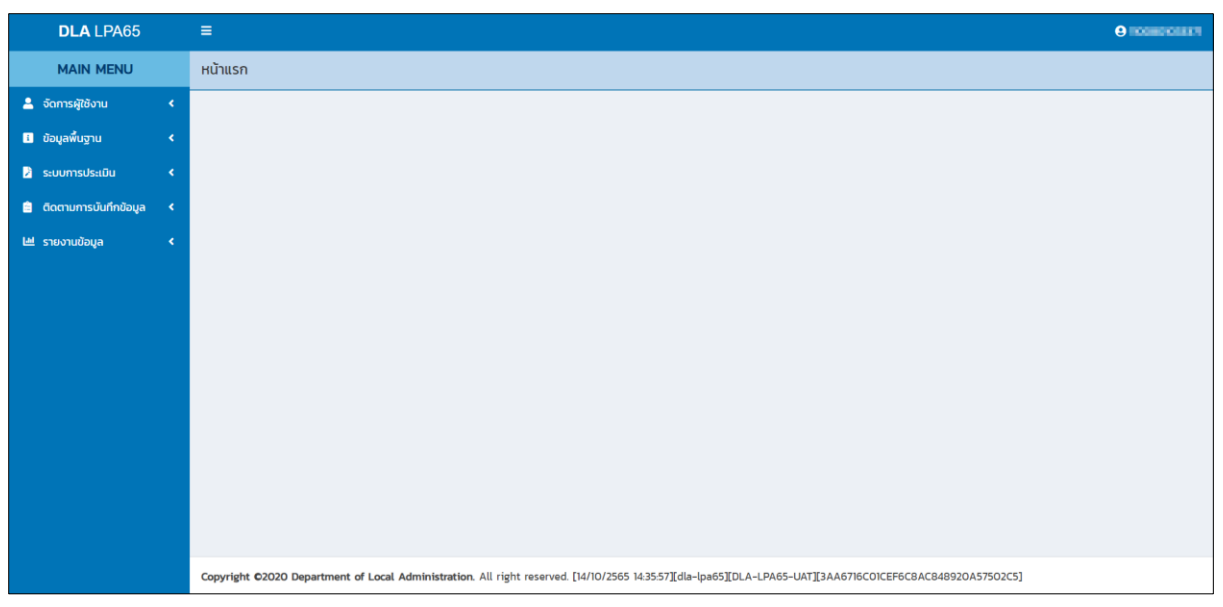

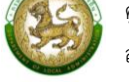

#### การออกจากระบบ (LOGOUT)

## ขั้นตอนการทำงาน

1.ผู้ใช้งานกดตรงชื่อผู้ใช้งาน (มุมขวาบนของหน้าจอ) เพื่อจะออกจากระบบ

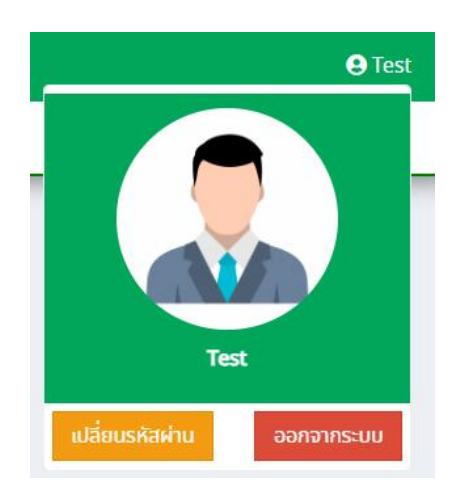

2. ผู้ใช้งานทำการกดปุ่ม "ออกจากระบบ" ระบบจะแสดงข้อความเพื่อให้ยืนยันการทำงาน

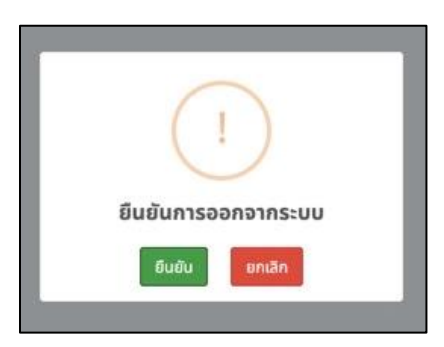

3. จากนั้นกดปุ่ม "ยืนยัน" เพื่อยืนยันทำการออกจากระบบ

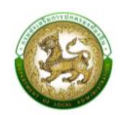

### การใช้งานปุ่มฟังก์ชันหลัก

ปุ่มฟังก์ชันหลักที่ปรากฏทั้งในส่วนรายการหลัก รายการย่อยของระบบ และแถบรายการต่าง ๆ ที่ปรากฏในระบบสารสนเทศ มีดังนี้

| ชื่อปุ่ม | ความหมายและการใช้งาน                               |
|----------|----------------------------------------------------|
| ٩        | กดปุ่มเพื่อให้ระบบจะแสดงผลรายละเอียดข้อมูลนั้น     |
| ß        | กดปุ่มเพื่อให้ระบบแก้ไขรายละเอียดข้อมูลนั้น        |
|          | กดปุ่มเพื่อให้ระบบลบรายละเอียดข้อมูลนั้น           |
| ß        | กดปุ่มเพื่อให้ระบบออกรายงานเป็น excel ในข้อมูลนั้น |

#### ระบบประเมิน

ส่วนท้องถิ่น

#### 1.ตัวอย่างแบบประเมินสำหรับผู้ประเมินตนเอง

คลิกที่เมนูระบบการประเมิน > แบบประเมิน

หน้าจอสำหรับการประเมินและอัปโหลดไฟล์เอกสารต่าง ๆ รายด้านของแต่ละองค์กรปกครอง

| DLA LPA65                 | = | 1           |              |            |                         |                     |             |                     |                   |                        |              |                    |             |                   | e lpa_o_exm1      |
|---------------------------|---|-------------|--------------|------------|-------------------------|---------------------|-------------|---------------------|-------------------|------------------------|--------------|--------------------|-------------|-------------------|-------------------|
| MAIN MENU                 | s | ะบบการป     | ระเมิน >> แ  | บบประเมิน  |                         |                     |             |                     |                   |                        |              |                    |             |                   | LPA001            |
| 🦻 ระบบการประเมิน 🗸 🗸      |   | ค้นหาข้อมุ  | įa           |            |                         |                     |             |                     |                   |                        |              |                    |             |                   |                   |
| ข้อมูลพินฐาน 🗸            |   | ประจำปี 256 | 6            |            |                         |                     |             |                     | จังหวัด           |                        |              |                    |             |                   |                   |
| 🖹 ติดตามการบันทึกข้อมูล < |   | อำเภอ       |              |            |                         |                     |             |                     | ລະເອີงເກຣ<br>ອປກ. | n                      |              |                    |             |                   | ~                 |
|                           |   | ท่าตะเกีย   | U            |            |                         |                     |             | ~                   | อบต.ท่าต          | ะเทียบ                 |              |                    |             |                   | ~                 |
|                           |   | Åин         | แสดงทั้งหมด  |            |                         |                     |             |                     |                   |                        |              |                    |             |                   |                   |
|                           |   |             |              |            |                         |                     |             |                     |                   |                        | _            |                    | (           | ยืนยันและนำส่งข้อ | มูลให้ ทีมประเมิน |
|                           |   |             |              |            |                         |                     |             |                     |                   |                        |              | การประเมิน         |             |                   |                   |
|                           |   |             | สำดับ        | จังหวัด    | อำเภอ                   | ədn.                |             | รอบการปร            | ະເບັນ             | ด้านที่ 1              | ðhufi 2      | churi 3            | ðnufi 4     | ด้านที่ 5         | aຮູປ              |
|                           |   |             | 1            | ฉะเชิงเทรา | ท่าตะเกียบ              | อบต.ท่าตะเกียบ      |             | รอบที่ 1 การเ       | ประเมิน           | Ø                      | Ø            | Ø                  | Ø           |                   | ٩                 |
|                           |   |             |              | ľ          | ยังไม่เริ่มบันทึกข้อมูล | <mark>(2</mark> ) r | าารบันทึกข้ | ข้อมูลยังไม่สมบูรณ์ | 🕜 รอกา<br>ประเมิน | เรยินยันส่งข้อมูลให้ที | ່ມ 🔽<br>ແລ້ວ | ยืนยันข้อมูลส่งให้ | เทิมประเมิน |                   |                   |
|                           |   | หน้า        | ละ 10 รายการ | ~          |                         |                     |             |                     | 1                 | ถึง 1 จาก 1            |              |                    |             |                   |                   |
|                           |   |             |              |            |                         |                     |             |                     | D. C              |                        |              | 0550051            |             |                   |                   |

### 2.การบันทึกการประเมินสำหรับองค์กรปกครองส่วนท้องถิ่น

ระบบจะแสดงข้อมูลตาม User Login รายองค์กรปกครองส่วนท้องถิ่นซึ่งจะสามารถเห็นขององค์กร ปกครองส่วนท้องถิ่นที่ของตนเองเท่านั้น โดยระบบจะพิจารณาจากสังกัดติดต่อของ User Login นั้น ๆ ตามสิทธิการมองเห็นข้อมูลของจังหวัดที่ตนเองสังกัดเท่านั้น

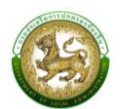

| DLA LPA65                              | =                           |                               |                    |                         |                              |                                |                                             |                  |                    |            |                               | elpa_o_exm1                                               |
|----------------------------------------|-----------------------------|-------------------------------|--------------------|-------------------------|------------------------------|--------------------------------|---------------------------------------------|------------------|--------------------|------------|-------------------------------|-----------------------------------------------------------|
| MAIN MENU                              | ระบบการป                    | ระเมิน >> เ                   | เบบประเมิน         |                         |                              |                                |                                             |                  |                    |            |                               | LPA001                                                    |
| ระบบการประเมิน<br>ข้อมูลพื้นฐาน<br>v   | ค้นหาข้อมุ                  | įa                            |                    |                         |                              |                                |                                             |                  |                    |            |                               |                                                           |
| แบบประเมิน                             | ประจำปี 256                 | i6                            |                    |                         |                              | จังหวั                         | ία                                          |                  |                    |            |                               |                                                           |
| <ul> <li>domums/lufindaya ¢</li> </ul> | อำเภอ<br>ท่าดะเกีย<br>คันกา | ມ<br>ແສດວກັ້ <del>ວ</del> หมด |                    |                         |                              | an<br>adn.<br>V DU             | เชิงเกรา<br>มณฑ่าดะเทียบ                    |                  |                    |            | <del>ป็นบันและป่าส่งปัจ</del> | v<br>v<br>v<br>u<br>u<br>u<br>tří ňu<br>u<br>s<br>u<br>Đu |
|                                        |                             |                               |                    |                         |                              |                                |                                             |                  | การประเมิน         |            |                               |                                                           |
|                                        | •                           | สำดับ                         | จังหวัด            | อำเภอ                   | ədn.                         | รอบการประเมิน                  | ðhufi 1                                     | ด้านที่ 2        | ðnuri 3            | čnuti 4    | ðnufi 5                       | ສຸປ                                                       |
|                                        |                             | 1                             | ฉะเชิงเทรา         | ท่าตะเกียบ              | อบต.ท่าตะเกียบ               | รอบที่ 1 การประเมิน            |                                             | Ø                | Ø                  |            | Ø                             | ٩                                                         |
|                                        | нŬ                          | ละ 10 รายการ                  | ~                  | ยังไม่เริ่มบันทึกข้อมูล | 🕜 ກາຣບັນກົກບໍ                | ່ອມູລຍັວໃມ່ສນບູຣณ໌ 🕜<br>ປຣະເນີ | รอการยืนยันส่งข้อมูล<br>ใน<br>1 ถึง 1 จาก 1 | ໃห้ทีม 💙<br>ແລ້ວ | ยินยันข้อมูลส่งให้ | ทีมประเมิน |                               |                                                           |
|                                        | Copyright C                 | 2020 Departn                  | nent of Local Admi | nistration. All right r | eserved. [14/10/2565 15:38:5 | 5][dla-lpa65][DLA-LPA65-l      | UAT][FC447BEO66E30                          | 00F763D6FB0B75   | OFEO8E]            |            |                               |                                                           |

เมื่อองค์กรปกครองส่วนท้องถิ่นต้องการประเมินตนเองให้เลือกด้านที่ต้องการประเมินระบบจะเข้า สู่หน้าจอการประเมินรายตัวชี้วัดสำหรับด้านนั้น ๆ

| DLA LPA65                                                     | =                                 |               |                                                                                     |                           |                                                                                   |                              | 🕒 lpa_o_exm1 |  |  |  |
|---------------------------------------------------------------|-----------------------------------|---------------|-------------------------------------------------------------------------------------|---------------------------|-----------------------------------------------------------------------------------|------------------------------|--------------|--|--|--|
| MAIN MENU                                                     | ระบบการประเมิน                    | >> IIU        | มประเบิน                                                                            |                           |                                                                                   |                              | LPA001       |  |  |  |
| <ul> <li>ระบบการประเมิน •</li> <li>ข้อมูลพื้นฐาน •</li> </ul> | ด้านที่ 1 การบ                    | ริหารจั       | าการ                                                                                |                           |                                                                                   |                              |              |  |  |  |
| แบบประเมิน<br>🖻 ติดตามการบันทึกข้อมูล 📢                       | ปีงบประมาณ<br>จังหวัด ฉะเชิงเท    | 2566<br>รา    | <b>รอบการประเมิน</b> รอบทำ การป<br><b>อำเภอ</b> ท่างะเทียง                          | ระเมิน                    | <b>อปท</b> . อบต.ท่าตะเกี                                                         | เอบ                          |              |  |  |  |
|                                                               | หน่วยที่                          |               | 1 2 3 4                                                                             |                           |                                                                                   |                              |              |  |  |  |
|                                                               | 1.องค์กรปก<br>ทำเป็นงบปร<br>คะแนน | ครอง<br>ระมาถ | ส่วนท้องถิ่น มีการนำโครงการการจัดทำบริการสาธาร<br>เรายจ่าย<br>                      | เนพัฒนาท้องถิ่น ปี 2564 ม | าจัด                                                                              |                              |              |  |  |  |
|                                                               | tone is neing to                  | andu          | เอกสารหลักฐาน                                                                       |                           | แบบไฟล์                                                                           | ниления                      |              |  |  |  |
|                                                               |                                   | 1             | แผนพัฒนาท้องชิ้น (พ.ศ. 2561-2565)                                                   | Ð                         | PDFtest.pdf 🗙                                                                     | pdftest)                     |              |  |  |  |
|                                                               |                                   | 2             | ข้อปัญญัติ/เทศปัญญัติงบประมาณรายจ่าย ประจำปีหรือเพิ่มเติม                           | E                         | TathRikul_an.jpg 🗙<br>logo_01.png 🗙                                               | pdftest2                     |              |  |  |  |
|                                                               |                                   | 3             | การใช้เงินสะสม/เงินอุดหนุนเฉพาะกิจ                                                  | E                         | PDFtest.pdf 🗙                                                                     | pdftest3                     |              |  |  |  |
|                                                               |                                   | 4             | การไอนตั้งจำยเป็นรายการใหม่/ ไอนเพิ่มปลี่ยนแปลงทำขึ้แองอบประมาณ สำหรับการฟัฒ        | กก้องที่น 📑               | jpgtest.jpg ×<br>jpgtest2jpg ×<br>jpgtest2jpg ×<br>jpgtest2jpg ×<br>jpgtest2jpg × | pdftest4                     |              |  |  |  |
|                                                               |                                   |               |                                                                                     |                           |                                                                                   | บันทึกและใปยังตัวชี้วิดตัดไป | กลับ         |  |  |  |
|                                                               |                                   |               |                                                                                     |                           |                                                                                   |                              |              |  |  |  |
|                                                               | Copyright ©2020 D                 | epartmer      | t of Local Administration. All right reserved. [14/10/2565 15:42:50][dla-lpa65][DL. | A-LPA65-UAT][FC447BE066E3 | DOF763D6FB0B750FE08E]                                                             |                              |              |  |  |  |

เมื่อองค์กรปกครองส่วนท้องถิ่นต้องการจะแนบไฟล์ข้อมูลการประเมินตนเองรายตัวชี้วัด สามารถคลิก อัปโหลดไฟล์เอกสารแต่ละข้อ โดยมีรายละเอียดการแนบเอกสารดังนี้

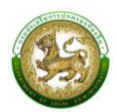

- กรณีเป็นภาพ สามารถอัปโหลดได้หลายไฟล์ แต่ไม่เกิน 5 รูป
- กรณีไม่ใช่รูปภาพ ให้อับโหลดได้ไฟล์ Zip เดียวเท่านั้น
- ไฟล์หลักฐานทั้งหมดของแต่ละองค์กรปกครองส่วนท้องถิ่น ต้องไม่เกิน 10 Mb
- การเรียงไฟล์ ระบบจะแสดงตามเวลาอัปโหลด

เมื่อต้องการลบไฟล์แนบให้เลือกกากบาทท้ายไฟล์แนบ หากดำเนินการเสร็จสิ้นระบบจะให้เลือก บันทึกและไปยังตัวชี้วัดถัดไประบบจะดำเนินการบันทึกข้อมูลการประเมินและหลักฐานทันที

| DLA LPA65                               | =                                |               |                                                                                             |                  |                                                                     | € lpa_o_exm                       |  |  |  |
|-----------------------------------------|----------------------------------|---------------|---------------------------------------------------------------------------------------------|------------------|---------------------------------------------------------------------|-----------------------------------|--|--|--|
| MAIN MENU                               | ระบบการประเมิน                   | >> ແບ         | วประเมิน                                                                                    |                  |                                                                     | LPA001                            |  |  |  |
| ระบบการประเมิน<br>ข้อมูลพื้นฐาน         | ด้านที่ 1 การบ                   | รีเการจั      | าการ                                                                                        |                  |                                                                     | 1                                 |  |  |  |
| แบบประเมิน<br>💼 ติดตามการบันทึกข้อมูล ⊀ | ปิ่งบประมาณ<br>จังหวัด ฉะเชิงเกะ | 2566<br>51    | รอบการประเมิน รอบที่ 1 การประเมิน<br>อ <b>ำเภอ</b> ก่าดะเทียน                               |                  | <b>อปท.</b> อบด.ท่าดะเก                                             | ίου                               |  |  |  |
|                                         | หน่วยที่                         |               | 1 2 3 4                                                                                     |                  |                                                                     |                                   |  |  |  |
|                                         | 1.องค์กรปก<br>ทำเป็นงบปร         | ครอง<br>ระมาถ | ส่วนท้องถิ่น มีการนำโครงการการจัดทำบริการสาธารณะและ<br>เรายจ่าย                             | กิจกรรมสาย       | รารณะโดยตรงในแห                                                     | เนพัฒนาท้องถิ่น ปี 2564 มาจัด     |  |  |  |
|                                         | คะแบน<br>เอกสาร/หลักฐาน          |               | 🔿 5 ຄະແບນ 🛞 3 ຄະແບນ 🔿 1 ຄະແບນ 🔿 0 ຄະແບນ                                                     |                  |                                                                     |                                   |  |  |  |
|                                         |                                  | andu          | เอกสารหลักฐาน                                                                               |                  | แบบไฟล์                                                             | нлани                             |  |  |  |
|                                         |                                  | 1             | แผมพัฒนาท้องที่ม (พ.ศ. 2561-2565)                                                           | 5                | PDPtest.pdf                                                         | pdftest1                          |  |  |  |
|                                         |                                  | 2             | ข้อบัญญัติ/เทศบัญญัติงบประมาณรายจ่าย ประจำปีหรือเพิ่มเต็ม                                   | F                | Tatกัใหม่_สถ.jpg ×<br>logo_01.png ×                                 | pdftest2                          |  |  |  |
|                                         |                                  | 3             | การใช้เงินสะสม/เงินอุดหมุนเฉพาะกิจ                                                          | Ð                | PDFtest.pdf ×                                                       | pdftest3                          |  |  |  |
|                                         |                                  | 4             | การโอนตั้งจ่ายเป็นรายการใหม่/ โอนเพิ่มเปลี่ยนแปลงทำขึ้นจงงบประมาณ สำหรับการฟัฒนาก้องที่น    | Ð                | jpgtest.jpg ×<br>jpgtest2.jpg ×<br>jpgtest2.jpg ×<br>jpgtest2.jpg × | pdftest4                          |  |  |  |
|                                         |                                  |               |                                                                                             |                  |                                                                     |                                   |  |  |  |
|                                         |                                  |               |                                                                                             |                  |                                                                     | บันทึกและไปยังตัวชี้วัดกัดไป กลับ |  |  |  |
|                                         | •••••                            |               |                                                                                             |                  |                                                                     |                                   |  |  |  |
|                                         | Copyright ©2020 D                | epartmer      | t of Local Administration. All right reserved. [14/10/2565 15:4250][dla-lpa65][DLA-LPA65-UA | T][FC447BE066E3D | OOF763D6FBOB750FE08E]                                               |                                   |  |  |  |

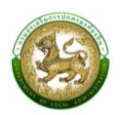

### 3.การสรุปแบบประเมินสำหรับผู้ประเมินตนเอง

คลิกที่เมนูระบบการประเมิน > แบบประเมิน

องค์กรปกครองส่วนท้องถิ่น สามารถดูสรุปคะแนนการประเมิน และการแนบเอกสารหลักฐาน

การประเมินหลังจากดำเนินการประเมินตนเองโดยคลิกดูข้อมูล 🍳 ระบบจะเข้าสู่หน้าสรุป

| DLA LPA65                 |           |                     |                    |                                 |                              |                       |                    |                     |               |                  |              |                  | e lpa_o_exm1       |
|---------------------------|-----------|---------------------|--------------------|---------------------------------|------------------------------|-----------------------|--------------------|---------------------|---------------|------------------|--------------|------------------|--------------------|
| MAIN MENU                 | ระบบการเ  | ประเมิน >> เ        | เบบประเมิน         |                                 |                              |                       |                    |                     |               |                  |              |                  | LPA001             |
| ระบบการประเมิน 🗸          | ค้นหาข้อ  | วมูล                |                    |                                 |                              |                       |                    |                     |               |                  |              |                  |                    |
| ແບບປรະເມີນ                | ประจำปี 2 | 566                 |                    |                                 |                              |                       | จังหวัด            |                     |               |                  |              |                  |                    |
| 🖹 ติดตามการบันทึกข้อมูล < |           |                     |                    |                                 |                              |                       | ฉะเชิงเทรา         | 1                   |               |                  |              |                  | ~                  |
|                           | อำเภอ     |                     |                    |                                 |                              |                       | ədn.               |                     |               |                  |              |                  |                    |
|                           | ท่าตะเกี  | รียบ ของกำณะที่ยน ช |                    |                                 |                              |                       |                    |                     |               |                  |              |                  |                    |
|                           | duro      | uzostanuo           |                    |                                 |                              |                       |                    |                     |               |                  |              |                  |                    |
|                           | HUM       | шастопонис          |                    |                                 |                              |                       |                    |                     |               |                  |              |                  |                    |
|                           | _         |                     |                    |                                 |                              |                       |                    |                     |               |                  |              |                  |                    |
|                           |           |                     |                    |                                 |                              |                       |                    |                     |               |                  |              | ยืมยันและนำส่งขั | อมูลให้ ทีมประเมิน |
|                           |           |                     |                    |                                 |                              |                       |                    |                     |               | การประเมิน       |              |                  |                    |
|                           | •         | ahdu                | จังหวัด            | อ่าเกอ                          | ədn.                         | รอบการประเม           | Ou                 | લેપાની 1            | ด้านที่ 2     | ດ້ານກີ່ 3        | ด้านที่ 4    | ðrufi S          | ສຸຊປ               |
|                           |           | 1                   | ฉะเชิงเทรา         | ท่าตะเทียบ                      | อบต.ท่าตะเทียบ               | รอบที่ 1 การปร        | ະເບີນ              | Ø                   | Ø             | Ø                | Ø            | Ø                | ٩                  |
|                           |           |                     | ß                  | ยังไม่เริ่มบันทึกข้อมูล         | 🕑 การบันทึกส                 | ป้อมูลยังไม่สมบูรณ์   | 🕜 รอการ<br>ประเมิน | รยืนยันส่งข้อมูลให้ | ทีม 🔽<br>แล้ว | ยืนยันข้อมูลส่งใ | ห้ทีมประเป็น |                  |                    |
|                           | н         | ม้าละ 10 รายการ     | ~                  |                                 |                              |                       | 1                  | ถึง 1 จาก 1         |               |                  |              |                  |                    |
|                           |           |                     |                    |                                 |                              |                       |                    |                     |               |                  |              |                  |                    |
|                           | Copyright | ©2020 Departr       | nent of Local Admi | <b>nistration</b> . All right r | eserved. [14/10/2565 15:45:0 | )5][dla-lpa65][DLA-LP | A65-UAT∐FC         | 2447BE066E3D0       | F763D6FB0B7   | OFEO8E]          |              |                  |                    |

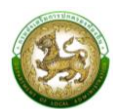

| DLA LPA65               |          | ≡           |                                                                       |                     |                    |                            |                |               |                |                          |           |                        | 😫 lpa_o_e  |  |
|-------------------------|----------|-------------|-----------------------------------------------------------------------|---------------------|--------------------|----------------------------|----------------|---------------|----------------|--------------------------|-----------|------------------------|------------|--|
| MAIN MENU               |          | ระบบการป    | ระเมิน >> แบบประเมิน                                                  |                     |                    |                            |                |               |                |                          |           |                        | LPAO       |  |
| 🖻 ระบบการประเมิน        | •        | _           |                                                                       |                     |                    |                            |                |               |                |                          |           |                        |            |  |
| ข้อมูลพื้นฐาน           | <b>*</b> | สรุป        |                                                                       |                     |                    |                            |                |               |                |                          |           |                        |            |  |
| แบบประเมิน              | -        | ปีงบประ     | <b>ะมาณ</b> 2566                                                      |                     | รอบการเ            | <b>ประเมิน</b> รอบที่ 1 กา | รประเมิน       |               |                |                          |           |                        |            |  |
| 😑 ติดตามการบันทึกข้อมูล | <b>*</b> | จังหวัด     | ฉะเชิงเทรา                                                            |                     | <b>อำเภอ</b> ท่า   | ตะเกียบ                    |                |               | อปเ            | <b>ท.</b> อบต.ท่าตะเทียบ |           |                        |            |  |
|                         |          |             |                                                                       |                     |                    |                            |                |               |                |                          |           |                        |            |  |
|                         |          |             |                                                                       | turutaita           |                    |                            |                |               |                | нăг                      | ngnu      |                        |            |  |
|                         |          | ðhu         | ห้วข้อประเมิน                                                         | ทั้งหมด             | คะแบบเดิม          | คะแบนที่ได้                | ร้อยละ         |               | บังคับแบบ      |                          |           | ไม่บังกับแบบ           |            |  |
|                         |          |             | 1 การกัดกำรามข้านวยาะการวามผม                                         | 3                   | 15                 | 9                          | 60.00          | понио         | มีการนำสิง     | \$998:                   | бонио     | มีการปาส่ง             | \$988±     |  |
|                         |          |             | พัฒนาท้องถิ่น                                                         | 3                   | ci                 | 9                          | 60.00          | 0             | 0              | 100.00                   | 9         | ,                      | 11.78      |  |
|                         |          |             | 2 การปรับสมดุลและพัฒนาระบบการ<br>บริหารจัดการองค์กรปกครองส่วนท้องที่น | 5                   | 25                 | 15                         | 60.00          | 0             | 0              | 100.00                   | 21        | 19                     | 90.48      |  |
|                         |          |             | 3 ระบบการควบคุมภายใน การตรวจสอบ<br>ภายใน และการบริหารจัดการความเสี่ยง | 3                   | 15                 | 11                         | 73.33          | 0             | 0              | 100.00                   | 12        | 12                     | 100.00     |  |
|                         |          |             | 4 การดำเนินงานตามนโยบายของจังหวัด                                     | 2                   | 10                 | 3                          | 30.00          | 0             | 0              | 100.00                   | 0         | 0                      | 100.00     |  |
|                         |          |             | uce                                                                   | 13                  | 65                 | 38                         | 58.46          | 0             | 0              | 100.00                   | 42        | 38                     | 90.48      |  |
|                         |          | 2           | 1 ความสอดคลองเชงยุทธศาสตร<br>2 ประสิทธิ์ดวาพของดวรบริหารตรัพขอดร      | 4                   | 20                 | 14                         | 70.00          | 0             | 0              | 100.00                   | 29        | 29                     | 91.25      |  |
|                         |          |             | ųnna                                                                  | 4                   | 20                 | 10                         | 00.00          | 0             | 5              | 100.00                   | 10        |                        | 0.23       |  |
|                         |          |             | 3 คุณภาพชีวิตและความสมดุลของชีวิตกับ<br>การทำงาน                      | 1                   | 5                  | 5                          | 100.00         | 0             | 0              | 100.00                   | 3         | 0                      | 0.00       |  |
|                         |          |             | 4 การดำเนินกิจการสภาท้องถิ่น                                          | 9                   | 45                 | 19                         | 42.22          | 0             | 0              | 100.00                   | 21        | 0                      | 0.00       |  |
|                         |          |             | uca                                                                   | 18                  | 90                 | 54                         | 60.00          | 0             | 0              | 100.00                   | 69        | 42                     | 60.87      |  |
|                         |          | 3           | 1 การจัดเก็บรายได้                                                    | 9                   | 45                 | 0                          | 0.00           | 0             | 0              | 100.00                   | 10        | 0                      | 0.00       |  |
|                         |          |             | 2 การจัดทำงบประมาณ                                                    | 4                   | 20                 | 0                          | 0.00           | 0             | 0              | 100.00                   | 13        | 0                      | 0.00       |  |
|                         |          |             | 3 การพสดุ<br>4 การบริหารงบประมาณรายจ่าย การจัด                        | 5                   | 35                 | 0                          | 0.00           | 0             | 0              | 100.00                   | 13        | 0                      | 0.00       |  |
|                         |          |             | ทำบัญชี และรายงานการเงิน                                              |                     |                    |                            |                |               |                |                          |           |                        |            |  |
|                         |          |             | 5 บำเหนิจ บำนาญข่าราชการส่วนท้องถิ่น                                  | 1                   | 5                  | 0                          | 0.00           | 0             | 0              | 100.00                   | 2         | 0                      | 0.00       |  |
|                         |          |             | 6 พลสมฤทธิการบริหารงานการเงินและ<br>การคลัง                           | 4                   | 20                 | 0                          | 0.00           | 0             | 0              | 100.00                   | 8         | U                      | 0.00       |  |
|                         |          |             | รวม                                                                   | 30                  | 150                | 0                          | 0.00           | 0             | 0              | 100.00                   | 66        | 0                      | 0.00       |  |
|                         |          | 4           | 1 ด้านโครงสร้างพื้นฐาน                                                | 9                   | 45                 | 45                         | 100.00         | 0             | 0              | 100.00                   | 29        | 1                      | 3.45       |  |
|                         |          |             | 2 ด้านงานส่งเสริมคุณภาพชีวิต                                          | 20                  | 100                | 100                        | 100.00         | 0             | 0              | 100.00                   | 80        | 0                      | 0.00       |  |
|                         |          |             | 3 ด้านการวางแผนการส่งเสริมการลงทุน<br>พาณิชยกรรม และการท่องเที่ยว     | 4                   | 20                 | 20                         | 100.00         | 0             | 0              | 100.00                   | 19        | 0                      | 0.00       |  |
|                         |          |             | 4 ด้านศิลปะ วัฒนธรรม ประเพณี ศาสนา<br>และภูมิปัญญาท้องที่น            | 1                   | 5                  | 5                          | 100.00         | 0             | 0              | 100.00                   | 2         | 0                      | 0.00       |  |
|                         |          |             | 5 ด้านการจัดระเบียบชุมชน สังคม และการ<br>รักษาความสงบเรียบร้อย        | 5                   | 25                 | 25                         | 100.00         | 0             | 0              | 100.00                   | 27        | 0                      | 0.00       |  |
|                         |          |             | 6 ด้านการบริหารจัดการและการอบุรักษ์<br>ทรัพยากรธรรมชาติ สิ่งแวดล้อม   | 16                  | 80                 | 80                         | 100.00         | 0             | 0              | 100.00                   | 88        | 0                      | 0.00       |  |
|                         |          |             | uca                                                                   | 55                  | 275                | 275                        | 100.00         | 0             | 0              | 100.00                   | 245       | 1                      | 0.41       |  |
|                         |          | 5           | 1 การบริหารราชการเพื่อป้องกันการทุจริต                                | 4                   | 20                 | 20                         | 100.00         | 0             | 0              | 100.00                   | 16        | 0                      | 0.00       |  |
|                         |          |             | 2 การส่งเสริมบทบาทและการมีส่วนร่วม<br>ของภาคประชาชน                   | 2                   | 10                 | 10                         | 100.00         | 0             | 0              | 100.00                   | 10        | 0                      | 0.00       |  |
|                         |          |             | 3 การสร้างความโปร่งใสในการปฏิบัติ<br>ราชการ                           | 4                   | 20                 | 20                         | 100.00         | 0             | 0              | 100.00                   | 8         | 0                      | 0.00       |  |
|                         |          |             | ucz                                                                   | 10                  | 50                 | 50                         | 100.00         | 0             | 0              | 100.00                   | 34        | 0                      | 0.00       |  |
|                         |          | รวมทั้งหม   | ด 5 ด้าน                                                              | 126                 | 630                | 417                        | 66.19          | 0             | 0              | 100.00                   | 456       | 81                     | 17.76      |  |
|                         |          |             |                                                                       |                     |                    |                            |                |               |                |                          | 🕒 ຍິນຍັນແ | เละนำส่งข้อมูลให้ทีมปะ | ะเมิน กลับ |  |
|                         |          | Copyright C | 2020 Department of Local Administratic                                | n. All right reserv | ed. [14/10/2565 15 | 45:51][dla-lpa65][[        | LA-LPA65-UAT][ | FC447BE066E30 | 00F763D6FB0B75 | OFEO8E]                  |           |                        |            |  |

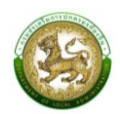

เมื่อองค์กรปกครองส่วนท้องถิ่นต้องต้องการส่งข้อมูลให้ทีมประเมินสามารถเข้าได้ 2 ช่องทาง คือ

- หน้าแบบประเมิน
- ท้ายหน้าสรุป

การบันทึกและตรวจสอบข้อมูลเสร็จสิ้นให้คลิก 🕒 ข้อง หากมีอย่างน้อย 1 ข้อ ที่ยังไม่ได้ประเมิน หรือยังไม่ได้แนบเอกสารหลักฐานข้อที่บังคับ ระบบจะแสดง Pop Up ดังนี้

| แจ้งเตือน               | ×                    |
|-------------------------|----------------------|
| ผู้ใช้งานท่             | ำการ                 |
| แนบไฟล์ข้อมูลไม่คร      | ะบทุกข้อ ทุกด้าน     |
| ยังต้องการยืนยันและน่   | าส่งข้อมูลใช่หรือไม่ |
| 🕒 ยืนยันและนำส่งข้อมูลใ | ห้ทีมประเมิน กลับ    |

หากทำการอัปโหลดไฟล์ครบทุกข้อ ระบบถึงจะสามารถบันทึกและตรวจสอบข้อมูลเสร็จเมื่อองค์กร ปกครองส่วนท้องถิ่นทำการยืนยันเรียบร้อยแล้วคลิก 🕒 ผงงาน เกลงส่งข้อมูลให้ทีม ประเมิน ให้คลิก 🕒 ยกเลิกยืนยันและนำส่งข้อมูลให้ ทีมประเมิน

| DLA LPA65             | = |           |                                                                     |                                                     |     |     |        |        |   |        |                                             |                                      | e lpa_o_ex         |      |        |   |   |        |   |
|-----------------------|---|-----------|---------------------------------------------------------------------|-----------------------------------------------------|-----|-----|--------|--------|---|--------|---------------------------------------------|--------------------------------------|--------------------|------|--------|---|---|--------|---|
| MAIN MENU             |   |           | รวม                                                                 | 30                                                  | 150 | 0   | 0.00   | 0      | 0 | 100.00 | 66                                          | 0                                    | 0.00               |      |        |   |   |        |   |
| มมการประเมิน 🗸        |   | 4         | 1 ด้านโครงสร้างพื้นฐาน                                              | 9                                                   | 45  | 45  | 100.00 | 0      | 0 | 100.00 | 29                                          | 1                                    | 3.4                |      |        |   |   |        |   |
| ขั้นสาม               |   |           | 2 ด้านงานส่งเสริมคุณภาพชีวิต                                        | 20                                                  | 100 | 100 | 100.00 | 0      | 0 | 100.00 | 80                                          | 0                                    | 0.0                |      |        |   |   |        |   |
| บประเมิน              |   |           | 3 ด้านการวางแผนการส่งเสริมการลงทุน<br>พาณิชยกรรม และการท่องเที่ยว   | 4                                                   | 20  | 20  | 100.00 | 0      | 0 | 100.00 | 19                                          | 0                                    | 0.0                |      |        |   |   |        |   |
| เตามการบันทึกข้อมูล 🔇 | < |           | 4 ด้านศิลปะ วัฒนธรรม ประเพณี ศาสนา<br>และภูมิปัญญาท้องถิ่น          | 1                                                   | 5   | 5   | 100.00 | 0      | 0 | 100.00 | 2                                           | o                                    | 0.00               |      |        |   |   |        |   |
|                       |   |           | 5 ด้านการจัดระเบียบชุมชน สังคม และการ<br>รักษาความสงบเรียบร้อย      | 5                                                   | 25  | 25  | 100.00 | 0      | 0 | 100.00 | 27                                          | 0                                    | 0.00               |      |        |   |   |        |   |
|                       |   |           | 6 ด้านการบริหารจัดการและการอบุรักษ์<br>ทรัพยากรธรรมชาติ สิ่งแวดล้อม | 16                                                  | 80  | 80  | 100.00 | 0      | 0 | 100.00 | 88                                          | 0                                    | 0.00               |      |        |   |   |        |   |
|                       |   |           | sou                                                                 | 55                                                  | 275 | 275 | 100.00 | 0      | 0 | 100.00 | 245                                         | 1                                    | 0.4                |      |        |   |   |        |   |
|                       |   | 5         | 1 การบริหารราชการเพื่อป้องกันการทุจริต                              | 4                                                   | 20  | 20  | 100.00 | 0      | 0 | 100.00 | 16                                          | 0                                    | 0.00               |      |        |   |   |        |   |
|                       |   |           |                                                                     | 2 การส่งเสริมบทบาทและการมีส่วนร่วม<br>ของภาคประชาชน | 2   | 10  | 10     | 100.00 | 0 | 0      | 100.00                                      | 10                                   | 0                  | 0.00 |        |   |   |        |   |
|                       |   |           |                                                                     |                                                     |     |     |        |        |   |        | 3 การสร้างความโปร่งใสในการปฏิปัติ<br>ราชการ | 4                                    | 20                 | 20   | 100.00 | 0 | 0 | 100.00 | 8 |
|                       |   |           | ucz                                                                 | 10                                                  | 50  | 50  | 100.00 | 0      | 0 | 100.00 | 34                                          | 0                                    | 0.0                |      |        |   |   |        |   |
|                       |   | รวมทั้งหม | ด 5 ด้าน                                                            | 126                                                 | 630 | 417 | 66.19  | 0      | 0 | 100.00 | 456                                         | 81                                   | 17.7               |      |        |   |   |        |   |
|                       |   |           |                                                                     |                                                     |     |     |        |        |   | មា     | เลิกการยืนยันและนำ                          | ส่งข้อมูลให้ทีมปร<br>2022-10-14 15:4 | 10u năt<br>15:43.0 |      |        |   |   |        |   |

Administration. All right reserved. [14/10/2565 15:48:28][dla-lpa65][DLA-LPA65-UAT][FC447BE066E3D0F763D6FB0B75

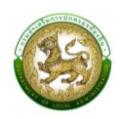

องค์กรปกครองส่วนท้องถิ่น สามารถยกเลิกการยืนยันและนำส่งข้อมูลให้ทีมประเมินได้ ก็ต่อเมื่อทีม ประเมินยังไม่เริ่มทำการตรวจสอบข้อมูล หากทีมประเมินเริ่มทำการตรวจสอบข้อมูลแล้ว ระบบจะไม่สามารถ ยกเลิกการยืนยันและนำส่งข้อมูลให้ทีมประเมินได้ ระบบจะแสดง Pop Up ดังนี้

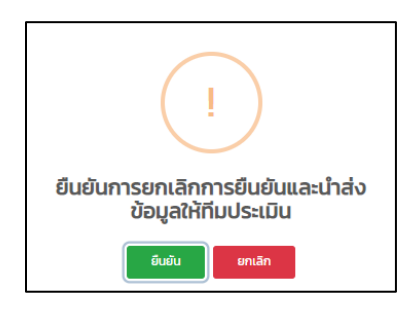

องค์กรปกครองส่วนท้องถิ่น สามารถแจ้งต่อทีมประเมิน ขอให้ยกเลิกการยืนยันข้อมูลขององค์กร ปกครองส่วนท้องถิ่นได้ แต่ขึ้นอยู่กับการตัดสินใจของทีมประเมิน

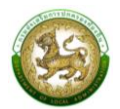

### การประเมินความพึงพอใจ

#### การประเมินความพึงพอใจขององค์กรปกครองส่วนท้องถิ่น

เมื่อองค์กรปกครองส่วนท้องถิ่นทำการยืนยันการประเมิน กล่าวคือ ยืนยันและนำส่งข้อมูลให้ทีม ประเมิน ขององค์กรปกครองส่วนท้องถิ่นและ ยืนยันข้อมูลของทีมประเมิน ระบบจะแสดงหน้าให้กรอก ประเมินความพึงพอใจ

| DLA LPA65               |    | ≣                                                                                                    |          |                     |   |         | <b>e</b> (pa | a_u_eva |
|-------------------------|----|----------------------------------------------------------------------------------------------------|----------|---------------------|---|---------|--------------|---------|
| MAIN MENU               |    | ระบบการประเมิน >> แบบประเมินความพึงพอใจ                                                                                         |          |                     |   |         | SA           | ATOO1   |
| 🖪 ข้อมูลพื้นฐาน 🕠       | ۲. |                                                                                                    |          |                     |   |         |              |         |
| 🛛 ระบบการประเมิน 🔍      | ~  | แบบประเมินความพึงพอใจ                                                                                                    |          |                     |   |         |              |         |
| ข้อมูลพื้นฐาน 🗸         | ~  | 1. ด้านกระบวนการ/ขั้นตอนการทำงาน (Process)                                                                                      |          |                     |   |         |              | - 1     |
| แบบประเมิน              |    | 1.1 รูปแบบการใช้งานระบบฯ มีความยาก - ง่าย                                                                                       | ٢        | ۵                   |   | $\odot$ | 3            |         |
| 💼 ติดตามการบันทึกข้อมูล | <  | 1.2 กระบวนการ/ขั้นตอนการทำงานของระบบฯ มีความพร้อม ถูกต้อง เสถียร และแม่นยำ                                                      | ٢        | (                   |   | ۲       | 3            |         |
| 14 รายงามข้อแล          |    | 1.3 การออกแบบเมนูใช้งานง่าย เมนูไม่ชับซ้อน มีความสวยงาม                                                                         | ٢        |                     |   | $\odot$ | 3            |         |
|                         |    | 2. เจ้าหน้าที่ผู้ให้บริการ/ผู้ติดต่อประสานงานของระบบฯ (Agency)                                                                  |          |                     |   |         |              |         |
|                         |    | 2.1 ช่องทางการติดต่อสื่อสารกับเจ้าหน้าที่ผู้ให้บริการ/ผู้ติดต่อประสานงาน มีความสะดวก รวดเร็ว                                    | ٢        | ۵                   |   | $\odot$ | 3            |         |
|                         |    | 2.2 เจ้าหน้าที่ผู้ให้บริการ/ผู้ติดต่อประสานงาน ชี้แจง แนะนำ ให้ข้อมูลรายละเอียด แก้ไข ตอบคำถาม ได้อย่างถูกต้อง ครบถ้วน          | ٢        | ۵                   | ٢ | ٢       | 3            |         |
|                         |    | 2.3 เจ้าหน้าที่ผู้ให้บริการ/ผู้ติดต่อประสานงาน อำนวยความสะดวกให้บริการด้วยความสุภาพ เต็มใจบริการ                                | ٢        | 6                   |   | 8       | 3            |         |
|                         |    | 3. สิ่งอำนวยความสะดวก (Facilities)                                                                                              |          |                     |   |         |              |         |
|                         |    | 3.1 ระบบฯ มีความสะดวกในการเข้าใช้งาน                                                                                            | ٢        | 6                   |   | $\odot$ | 3            |         |
|                         |    | 3.2 ระบบฯ สามารถเข้าใช้งานได้รวดเร็ว ช่วยลดขั้นตอนในการดำเนินการได้                                                             | ٢        | 6                   |   | $\odot$ | •            |         |
|                         |    | 3.3 ระบบฯ มีความเหมาะสมและเพียงพอในการใช้งาน                                                                                    | ٢        | ۵                   |   | $\odot$ | 3            |         |
|                         |    | 4. คุณภาพของการให้บริการ (Service)                                                                                              |          |                     |   |         |              |         |
|                         |    | 4.1 ได้รับข้อมูล รายละเอียด การบริการที่เหมาะสมถูกต้อง ครมตัวน ตรงกับความต้องการ                                                | ٢        | 6                   | ٢ | ٢       | 3            |         |
|                         |    | 4.2 ได้รับข้อมูล รายละเอียด การบริการที่มีความสะดวก รวดเร็ว และกันสมัย สามารถนำข้อมูลไปใช้ประโยชน์ได้                           | ٢        | 6                   | ٢ | $\odot$ | 3            |         |
|                         |    | 4.3 ความพึงพอใจในภาพรวมเที่ยวกับการใช้งานระบบฯ                                                                                  | ٢        |                     |   | ۲       | 3            |         |
|                         |    | 5. ข้อเสนอแนะเพิ่มเติม                                                                                                    |          |                     |   |         |              |         |
|                         |    | A                                                                                                    |          |                     |   |         |              |         |
|                         |    |                                                                                                    |          |                     |   |         |              |         |
|                         |    | Ourin                                                                                                    |          |                     |   |         |              |         |
|                         |    |                                                                                                    |          |                     |   |         |              |         |
|                         |    | Copyright O2020 Department of Local Administration. All right reserved. [14/10/2565 16:11:29][dia-lpa65][DLA-LPA65-UAT][0315148 | FC6A63D8 | 36EBE9B6E44BFD5A63] |   |         |              |         |

\*<u>หมายเหตุ</u> บังคับให้ทำแบบประเมินความพึงพอใจไม่มีให้กดปิด

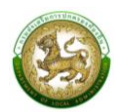

### การยื่นขออุธรณ์

### ตัวอย่างการยื่นขออุธรณ์ขององค์กรปกครองส่วนท้องถิ่น

คลิกที่เมนูติดตามผลการประเมิน > รายงานติดตามสถานะและผลการประเมิน

องค์กรปกครองส่วนท้องถิ่น สามารถขอยื่นอุธรณ์การประเมินหลังจากส่งผลการประเมินตนเอง และทางทีมตรวจประเมินกำเนินการเสร็จสิ้น โดยเข้าที่เมนู รายงานติดตามสถานะและผลการประเมิน คลิก <a>
 </a>
 เพื่อเข้าสู้หน้าจอรายงานติดตามสถานะและผลการประเมิน

| DLA LPA65                 |                                         |                 |                    |                       |                                       |                       | 😫 lpa_o_exm1 |  |  |  |
|---------------------------|-----------------------------------------|-----------------|--------------------|-----------------------|---------------------------------------|-----------------------|--------------|--|--|--|
| MAIN MENU                 | ติดตามการบันที                          | กข้อมูล >> รายง | านติดตามสถานะและผล | การประเมิน            |                                       |                       | LFP001       |  |  |  |
| 🖻 ระบบการประเมิน <        | ค้นหาข้อมูล                             |                 |                    |                       |                                       |                       |              |  |  |  |
| 🗎 ติดตามการปันทึกข้อมูล 🗸 | ประจำปี 2566                            |                 |                    |                       | จังหวัด                               |                       |              |  |  |  |
| รายงานติดตามสถานะ 🗸       |                                         |                 |                    |                       | ทั้งหมด                               |                       | ~            |  |  |  |
| รายงานติดตามสถานะและผลกา  | 1000                                    |                 |                    |                       | alla                                  |                       |              |  |  |  |
| 🗠 รายงานข้อมูล 🔹 <        | - A A A A A A A A A A A A A A A A A A A |                 |                    |                       |                                       |                       |              |  |  |  |
|                           | понио                                   |                 |                    | Ť                     | - INNIM                               |                       |              |  |  |  |
|                           | รอบการปะเมิน                            |                 |                    |                       |                                       |                       |              |  |  |  |
|                           | ทั้งหมด                                 |                 |                    | Ý                     |                                       |                       |              |  |  |  |
|                           |                                         |                 |                    |                       |                                       |                       |              |  |  |  |
|                           | คันหา แสดง                              | อทั้งหมด        |                    |                       |                                       |                       |              |  |  |  |
|                           |                                         |                 |                    |                       |                                       |                       |              |  |  |  |
|                           |                                         |                 |                    |                       |                                       |                       |              |  |  |  |
|                           | สำดับ                                   | ຈັงหວັດ         | อำเภอ              | ədn.                  | สถานะ                                 | วันที่อัพเดทสถานะ     |              |  |  |  |
|                           | 1                                       | กระบี่          | คลองท่อม           | เทศบาลตำบลคลองพนพัฒนา | ทีมประเมินอยู่ระหว่างดำเนินการตรวจสอบ | 2022-10-12 10:22:14.0 | ٩            |  |  |  |
|                           | 2                                       | กระบี่          | คลองท่อม           | เทศบาลตำบลห้วยน้ำขาว  | ทีมประเมินอยู่ระหว่างดำเนินการตรวจสอบ | 2022-10-14 16:11:29.0 | ٩            |  |  |  |

เมื่อองค์กรปกครองส่วนท้องถิ่น ต้องการขอยื่นอุธรณ์การประเมิน ปุ่ม <sup>แฮนจุกรรม</sup>์ จะอยู่ท้ายสุดของ

หน้าจอ

| DLA LPA65                 | ≡         |                                                                                |                                                                                                    |                                          |                  |                        |               |                              |              | 😫 lpa_o_exm1 |
|---------------------------|-----------|--------------------------------------------------------------------------------|----------------------------------------------------------------------------------------------------|------------------------------------------|------------------|------------------------|---------------|------------------------------|--------------|--------------|
| MAIN MENU                 | ติดตามกา  | รบันทึกข้อมูล >> รายงานติดต                                                    | ามสถานะและผลการประเมิน                                                                                          |                                          |                  |                        |               |                              |              | LFP001       |
| 🛛 ระบบการประเมิน 🔍        |           |                                                                                |                                                                                                    |                                          |                  |                        |               |                              |              |              |
| 🖹 ติดตามการบันทึกข้อมูล 🗸 | 5 180 10  | ucicici ibati iusuaswan isos                                                   | 200                                                                                                    |                                          |                  |                        |               |                              |              |              |
| รายงานติดตามสถานะ 🗸       | ปีงบปร    | <b>ะมาณ</b> 2566                                                               | <b>รอบการประเมิน</b> รอบที่ 1                                                                                   | การประเมิน                               | ເບີນ             |                        |               |                              |              |              |
| รายงานติดตามสถานะและผลกา  | จังหวัด   | l กระบี่                                                                       | <b>อำเภอ</b> คลองท่อม                                                                                           |                                          | อเ               | <b>In</b> . เทศบาลตำบล | เคลองพนพัต.   | iun                          |              |              |
| 🖽 รายงานข้อมูล 🔹 <        |           |                                                                                |                                                                                                    |                                          |                  |                        |               |                              |              |              |
|                           | สถานะการเ | Jระเมิน                                                                        | ทีมประเมินอยู่ระหว่างดำเนินการตรวจสอบ                                                                           | วันที่อัพเดทสถานะ                        |                  |                        | วันที่อัพเดทส | ถานะ (วัน เดือน ปี           | พ.ศ. เวลา)   |              |
|                           |           |                                                                                |                                                                                                    |                                          |                  | อปท. ประเม             | นตนเอง        | ทีมประ                       | ເບັບ         |              |
|                           | ด้าน      |                                                                                | กัวข้อประเมณ                                                                                                    | จำนวนตัวชี้วัดทั้งหมด                    | คะแนนเด็ม        | คะแบบที่ได้            | ร้อยละ        | คะแบนที่ได้                  | ร้อยละ       | масно        |
|                           | 1         |                                                                                |                                                                                                    |                                          |                  |                        |               |                              |              |              |
|                           |           | 1. การจัดทำฐานข้อมูลและการวางแผน                                               | พัฒนาท้องถิ่น                                                                                                   | 4                                        | 20               | 8                      | 40            | 0                            | 0            | 8            |
|                           |           | 2. การปรับสมดุลและพัฒนาระบบการเ                                                | มริหารจัดการองค์กรปกครองส่วนท้องถิ่น                                                                            | 5                                        | 25               | 0                      | 0             | 0                            | 0            | 0            |
|                           |           | 3. ระบบการควบคุมภายใน การตรวจส                                                 | อบภายใน และการบริหารจัดการความเสี่ยง                                                                            | 3                                        | 15               | 0                      | 0             | 0                            | 0            | 0            |
|                           |           | 4. การดำเนินงานตามนโยบายของจังห                                                | ວັດ                                                                                                    | 2                                        | 10               | 0                      | 0             | 0                            | 0            | 0            |
|                           |           |                                                                                | wasou                                                                                                    | 14                                       | 70               | 8                      | 10.0          | 0                            | 0.0          | 8            |
|                           |           | ข้อที่ 136: ระดับคะแบบการเปิดเผ<br>Transparency Assessment: I'<br>ความคิดเห็น: | ยป้อมูลสาธารณะ (Open Data Integrity and Transparency A<br>FA) ประจำบังบประมาณ พ.ศ. 2564 ขององค์กรปกครองส่วนท้อง | ssessment: OIT) ในการเข้าร่วมการปร<br>ใน | ะเมินคุณธรรมและเ | าวามไปร่งใสในการ       | ะดำเนินงานขะ  | งหน่วยงานภาครั <sub>้ว</sub> | g (Integrity | and          |
|                           | 4         |                                                                                |                                                                                                    |                                          |                  |                        |               |                              |              | •            |
|                           |           |                                                                                |                                                                                                    |                                          |                  |                        |               |                              | ยื่นอุทธ     | รณ์ กลับ     |

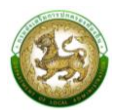

## รายงานติดตามการบันทึกข้อมูล

#### 1.รายงานติดตามการประเมิน

คลิกที่เมนูติดตามผลการประเมิน > รายงานติดตามการประเมิน

หน้าจอสำหรับรายงานติดตามการประเมิน เพื่อพิจารณาในภายรวมจังหวัดไหนที่ดำเนินการ

## ยืนยันข้อมูล

| Main Menu                                    |   | ติดตามผล | การประเมิน | 🕑 รายงานติดต                  | าามการปร                                | ะเมิน     |            |                           |            |              |            |           |            |           | PAGE         |
|----------------------------------------------|---|----------|------------|-------------------------------|-----------------------------------------|-----------|------------|---------------------------|------------|--------------|------------|-----------|------------|-----------|--------------|
| 🗴 จัดการผู้ใช้งาน                            | < |          |            |                               |                                         |           |            |                           |            |              |            |           |            |           |              |
| ม้อมูลพื้นฐาน                                | < | คันหา    |            |                               |                                         |           |            |                           |            |              |            |           |            |           |              |
| ะบบการประเมิน                                | < |          |            |                               |                                         |           |            |                           |            |              |            |           |            |           |              |
| iดตามการบันทึกข้อมูล                         | ~ | U        | ระจำปี     | 25                            | 65                                      |           |            |                           | รอบก       | ารประเมิน    |            | ตัวเลือ   | ก          |           | ~            |
| รายงานติดตามการประเมิน                       |   | ວຳ       | แกอ        | ຕັວ                           | เลือก                                   |           |            | ~                         | จังหว่     | io           |            | ตัวเลือ   | ก          |           | ~            |
| รายงานติดตามสถานะและผลการ                    |   |          |            |                               |                                         |           |            |                           |            |              |            |           |            |           |              |
| ตรวจประเมิน<br>-                             |   |          | ค้นหา      | แสดงทั้งห                     | ua                                      |           | เพื        | มเติม รอบ<br>มที่ 1 เหนือ | การประเมิน |              |            |           |            |           |              |
| รายงานผลการตดตามการ<br>ปภิบัติราชการที่สำคัญ |   |          |            |                               |                                         |           | sa         | เบที่ 2 จะกร              | อง แสดงเฉ  | พาะ อปท.ที่เ | ำการยื่นขอ | ອຸຣຣณ์    |            |           |              |
| ายงานข้อมูล                                  | < |          |            |                               |                                         |           |            |                           |            |              |            |           |            |           |              |
|                                              |   |          |            | แบบประเมินประสิทธิภาพของ อปก. |                                         |           |            |                           |            |              |            |           |            |           |              |
|                                              |   | ສຳດັບ    | จังหวัด    | จำนวน อปท.                    | ด้าน                                    | ri 1      | ด้าน       | iń 2                      | ດ້ານ       | เที่ 3       | ด้าน       | เที่ 4    | ด้าน       | เที่ 5    | ยืนยันข้อมูล |
|                                              |   |          |            | Column จำนวน                  | อป <mark>ฏ</mark> ิ <sub>สทึกแล้ว</sub> | คิดเป็น % | บันทึกแล้ว | คิดเป็น %                 | บันทึกแล้ว | คิดเป็น %    | บันทึกแล้ว | คิดเป็น % | บันทึกแล้ว | คิดเป็น % |              |
|                                              |   | 1        | กระบี่     | เพิ่ม wording                 | รรณ์)                                   | 66.13     | 41         | 66.13                     | 40         | 64.52        | 40         | 64.52     | 41         | 66.13     | ×            |
|                                              |   | 2        | กาญจนบุรี  | 122                           | 24                                      | 19.67     | 74         | 60.66                     | 106        | 86.89        | 44         | 36.07     | 61         | 50.0      | ×            |
|                                              |   | 3        | กาฬสินธุ์  | 151                           | 22                                      | 14.57     | 20         | 13.25                     | 18         | 11.92        | 12         | 7.95      | 16         | 10.6      | ×            |
|                                              |   | 4        | กำแพงเพชร  | 90                            | 78                                      | 86.67     | 78         | 86.67                     | 78         | 86.67        | 78         | 86.67     | 78         | 86.67     | ×            |
|                                              |   | 5        | ขอนแก่น    | 225                           | 48                                      | 21.33     | 13         | 5.78                      | 11         | 4.89         | 2          | 0.89      | 48         | 21.33     | ×            |
|                                              |   | 6        | จันทบุรี   | 82                            | 73                                      | 89.02     | 70         | 85.37                     | 67         | 81.71        | 69         | 84.15     | 74         | 90.24     | ×            |
|                                              |   | 7        | ฉะเชิงเกรา | 109                           | 109                                     | 100.0     | 109        | 100.0                     | 109        | 100.0        | 109        | 100.0     | 109        | 100.0     | ×            |
|                                              |   | 8        | ชลบุรี     | 99                            | 84                                      | 84.85     | 84         | 84.85                     | 84         | 84.85        | 84         | 84.85     | 84         | 84.85     | ×            |
|                                              |   | 9        | ชัยนาท     | 60                            | 41                                      | 68.33     | 49         | 81.67                     | 49         | 81.67        | 40         | 66.67     | 49         | 81.67     | ×            |
|                                              |   | 10       | <u> </u>   | 143                           | 48                                      | 33.57     | 36         | 25.17                     | 35         | 24.48        | 35         | 24.48     | 47         | 32.87     | ×            |
|                                              |   | 11       | ชุมพร      | 79                            | 76                                      | 96.2      | 76         | 96.2                      | 76         | 96.2         | 76         | 96.2      | 76         | 96.2      | ×            |
|                                              |   | 12       | เซียงราย   | 144                           | 105                                     | 72.92     | 109        | 75.69                     | 109        | 75.69        | 105        | 72.92     | 103        | 71.53     | ×            |

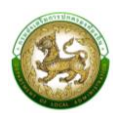

#### 2.รายงานติดตามสถานะและผลการตรวจประเมิน (LFP001)

คลิกที่เมนูติดตามผลการประเมิน > รายงานติดตามสถานะและผลการประเมิน

หน้าจอสำหรับรายงานติดตามสถานะและผลการประเมิน โดยสามารถเลือกตัวกรองจังหวัด อำเภอ องค์กรปกครองส่วนท้องถิ่นและรอบการประเมิน จากนั้นดำเนินการคลิกดูข้อมูล 9 สำหรับดูข้อมูลสรุปผล การประเมิน

| DLA LPA65                 |                |                 |                    |                        |        |                                  |                       | e lpa_o_exm1 |
|---------------------------|----------------|-----------------|--------------------|------------------------|--------|----------------------------------|-----------------------|--------------|
| MAIN MENU                 | ติดตามการบันที | กข้อมูล >> รายง | านติดตามสถานะและผล | การประเมิน             |        |                                  |                       | LFP001       |
| 2 ระบบการประเมิน 🔾        | ค้นหาข้อมล     |                 |                    |                        |        |                                  |                       |              |
| 🗎 ติดตามการบันทึกข้อมูล 🗸 | ประจำปี 2566   |                 |                    |                        | 50     | אלאס                             |                       |              |
| รายงานติดตามสถานะ 🗸       |                |                 |                    |                        |        | ตั้งหมด                          |                       | ~            |
| รายงานติดตามสถานะและผลกา  |                |                 |                    |                        |        | TONDA                            |                       |              |
| 🖽 รายงานข้อมูล 🛛 🖌        | อำเภอ          |                 |                    |                        | DL     | Jn.                              |                       |              |
|                           | ทั้งหมด        |                 |                    |                        | ~      | ทั้งหมด                          |                       | ~            |
|                           | รอบการปะเมิน   |                 |                    |                        |        |                                  |                       |              |
|                           | ตั้งหมด        |                 |                    |                        | ~      |                                  |                       |              |
|                           |                |                 |                    |                        |        |                                  |                       |              |
|                           |                |                 |                    |                        |        |                                  |                       |              |
|                           | คันหา แสดง     | ทั้งหมด         |                    |                        |        |                                  |                       |              |
|                           |                |                 |                    |                        |        |                                  |                       |              |
|                           |                |                 |                    |                        |        |                                  |                       |              |
|                           | สำดับ          | จังหวัด         | อำเภอ              | ədn.                   |        | สถานะ                            | วันที่อัพเดกสถานะ     |              |
|                           | 1              | กระบี่          | คลองท่อม           | เทศบาลต่าบลคลองพนพัฒนา | ทีมประ | เมินอยู่ระหว่างด่าเนินการตรวจสอบ | 2022-10-12 10:22:14.0 | ٩            |
|                           | 2              | กระบี่          | คลองท่อม           | เทศบาลต่าบลห้วยน้ำขาว  | ทีมประ | เมินอยู่ระหว่างดำเนินการตรวจสอบ  | 2022-10-14 16:11:29.0 | ٩            |

| DLA LPA65                 | =      |                                  |                                       |                                    |           |             |               |                    |            | 😌 lpa_o_exm1 |  |
|---------------------------|--------|----------------------------------|---------------------------------------|------------------------------------|-----------|-------------|---------------|--------------------|------------|--------------|--|
| MAIN MENU                 | ติดตาเ | มการบันทึกข้อมูล >> รายงานติดต   | ามสถานะและผลการประเมิน                |                                    |           |             |               |                    |            | LFPOC        |  |
| 🤰 ระบบการประเมิน 🔍 🕻      | STR    | งามติดตาแสถาแปละผลการประ         | 101                                   |                                    |           |             |               |                    |            |              |  |
| 🗎 ติดตามการบันทึกข้อมูล 🗸 | 310    | o lacter iber la-ac-well 1505    |                                       |                                    |           |             |               |                    |            |              |  |
| รายงานติดตามสถานะ 🗸       | ปีงบ   | <b>มประมาณ</b> 2566              | <b>รอบการประเมิน</b> รอบที่           | 1 การประเมิน                       |           |             |               |                    |            |              |  |
| รายงานติดตามสถานะและผลกา  | จังห   | <b>เว้ด</b> กระบี่               | <b>อำเภอ</b> คลองท่อม                 | <b>อปท.</b> เทศบาลต่ามลคลองพนพัฒนา |           |             |               |                    |            |              |  |
| 🖽 รายงานข้อมูล 🛛 🖌        |        |                                  |                                       |                                    |           |             |               |                    |            |              |  |
|                           | สถานะ  | การประเมิน                       | ทีมประเมินอยู่ระหว่างดำเนินการตรวจสอบ | วันที่อัพเดทสถานะ                  |           |             | วันที่อัพเดทส | ถานะ (วัน เดือน ปี | พ.ศ. เวลา) |              |  |
|                           |        |                                  |                                       |                                    |           | อปก. ประเมิ | นตนเอง        | ตนเอง ทีมประเ      |            |              |  |
|                           | ð      | N                                | ห้วข้อประเมิณ                         | จำนวนตัวชี้วัดทั้งหมด              | คะแนนเดิม | คะแบนที่ได้ | ร้อยละ        | คะแบนที่ได้        | ร้อยละ     | наспо        |  |
|                           | 1      |                                  |                                       |                                    |           |             |               |                    |            |              |  |
|                           |        | 1. การจัดทำฐานข้อมูลและการวางแผน | ฟัฒนาท้องที่น                         | 4                                  | 20        | 8           | 40            | 0                  | 0          | 8            |  |
|                           |        | 2. การปรับสมดุลและพัฒนาระบบการเ  | รีหารจัดการองค์กรปกครองส่วนท้องถิ่น   | 5                                  | 25        | 0           | 0             | 0                  | 0          | 0            |  |
|                           |        | 3. ระบบการควบคุมภายใน การตรวจส   | อบภายใน และการบริหารจัดการความเสี่ยง  | 3                                  | 15        | 0           | 0             | 0                  | 0          | 0            |  |
|                           |        | 4. การดำเนินงานตามนโยบายของจังห  | ōn                                    | 2                                  | 10        | 0           | 0             | 0                  | 0          | 0            |  |
|                           |        |                                  | Wasou                                 | 14                                 | 70        | 8           | 10.0          | 0                  | 0.0        | 8            |  |

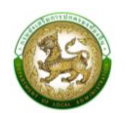

#### รายงานข้อมูล

> 1 2 3

## 1.การจัดอันดับคะแนนตัวชี้วัดมากที่สุด 20 อันดับ และน้อยสุด 20 อันดับ รายด้าน (LRP005)

คลิกที่เมนูรายงานข้อมูล > การจัดอันดับคะแนนตัวชี้วัดมากที่สุด 20 อันดับ และน้อยสุด 20 อันดับ รายด้าน

หน้าจอสำหรับออกรายงาน โดยสามารถเลือกตัวกรองประเภทรายงาน และปี จากนั้นดำเนินการ คลิกออกรายงาน

| лнл          |      |                         |            |                         |                   |                         |
|--------------|------|-------------------------|------------|-------------------------|-------------------|-------------------------|
| ประเภทรายงาน | ประเ | ภทองค์กรปกครองส่วนท้อง  | ถิ่น 🗸     | ประจำปีที่              | ตัวเลือก          | ~                       |
| 🔀 ออกรายงาน  |      |                         |            |                         |                   |                         |
|              |      |                         |            |                         |                   |                         |
|              | การร | จัดอันดับคะแนนตัวชี้วัด | มากที่สุด  | า 20 อันดับ และน้อยสุด  | 20 อันดับ รายด้าน |                         |
|              |      |                         | ประ        | ะจ่าปี <>               |                   |                         |
|              |      |                         |            |                         | ข้อมูล ณ          | วันที่ 17/03/2565       |
| ด้านภาพรวม   |      |                         |            |                         |                   |                         |
| ลำดับ        | ข้อ  |                         |            | ตัวชี้วัด               |                   | คำเฉลี่ย<br>(คะแนน 0-5) |
| •            |      | ຫັວນີ້ວັດ               | ที่มีค่าเฉ | ลี่ยมากที่สุด 20 อันดับ |                   |                         |
| 1            |      |                         |            | ·                       |                   |                         |
| 2            |      |                         |            |                         |                   |                         |
| 3            |      |                         |            |                         |                   |                         |
| 4            |      |                         |            |                         |                   |                         |
| 5            |      |                         |            |                         |                   |                         |
| 6            |      |                         |            |                         |                   |                         |
| 7            |      |                         |            |                         |                   |                         |
| 8            |      |                         |            |                         |                   |                         |
| 9            |      |                         |            |                         |                   |                         |
| 10           |      |                         |            |                         |                   |                         |
| 11           |      |                         |            |                         |                   |                         |
| 12           |      |                         |            |                         |                   |                         |
| 13           |      |                         |            |                         |                   |                         |

ตัวชี้วัดที่มีค่าเฉลี่ยน้อยที่สุด 20 อันดับ

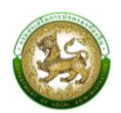

## 2.การจัดอันดับตัวชี้วัดที่องค์กรปกครองส่วนท้องถิ่นไม่ผ่านมากที่สุด 20 อันดับรายด้าน (LRP006)

คลิกที่เมนูรายงานข้อมูล > การจัดอันดับตัวชี้วัดที่องค์กรปกครองส่วนท้องถิ่นไม่ผ่านมากที่สุด 20 อันดับ รายด้าน

หน้าจอสำหรับออกรายงาน โดยสามารถเลือกตัวกรองประเภทรายงาน และปี จากนั้นดำเนินการคลิก ออกรายงาน ซึ่งประเภทรายงานประกอบด้วย

- รายด้าน
- ภาพรวม

| ค้นหา        |                                  |            |          |   |
|--------------|----------------------------------|------------|----------|---|
| ประเภทรายงาน | ประเภทองค์กรปกครองส่วนท้องถิ่น 💙 | ประจำปีที่ | ตัวเลือก | * |
| 🗴 ออกรายงาน  |                                  |            |          |   |

|           | การจัดอันดับตัวซี้วัดที่ อปท. ไม่ผ่านมากที่สุด 20 อันดับรายด้าน |                     |           |  |  |  |  |  |  |  |
|-----------|-----------------------------------------------------------------|---------------------|-----------|--|--|--|--|--|--|--|
|           |                                                                 | ประจำปี <>          |           |  |  |  |  |  |  |  |
|           |                                                                 |                     |           |  |  |  |  |  |  |  |
|           |                                                                 | ข้อมูล ณ วันที่ 1   | 7/03/2565 |  |  |  |  |  |  |  |
| ด้านภาพรา | วม                                                              |                     |           |  |  |  |  |  |  |  |
| ว่าถึงเ   | ຄ້ວ                                                             | ตัวสี่ตัด           | จำนวน     |  |  |  |  |  |  |  |
|           | บย                                                              | 01 9 LT 9 DI        | (แห่ง)    |  |  |  |  |  |  |  |
| 1         |                                                                 |                     |           |  |  |  |  |  |  |  |
| 2         |                                                                 |                     |           |  |  |  |  |  |  |  |
| 3         |                                                                 |                     |           |  |  |  |  |  |  |  |
| 4         |                                                                 |                     |           |  |  |  |  |  |  |  |
| 5         |                                                                 |                     |           |  |  |  |  |  |  |  |
| 6         |                                                                 |                     |           |  |  |  |  |  |  |  |
| 7         |                                                                 |                     |           |  |  |  |  |  |  |  |
| 8         |                                                                 |                     |           |  |  |  |  |  |  |  |
| 9         |                                                                 |                     |           |  |  |  |  |  |  |  |
| 10        |                                                                 |                     |           |  |  |  |  |  |  |  |
| 11        |                                                                 |                     |           |  |  |  |  |  |  |  |
| 12        |                                                                 |                     |           |  |  |  |  |  |  |  |
| 13        |                                                                 |                     |           |  |  |  |  |  |  |  |
| 14        |                                                                 |                     |           |  |  |  |  |  |  |  |
| 15        |                                                                 |                     |           |  |  |  |  |  |  |  |
| 16        |                                                                 |                     |           |  |  |  |  |  |  |  |
| 17        |                                                                 |                     |           |  |  |  |  |  |  |  |
| 18        |                                                                 |                     |           |  |  |  |  |  |  |  |
| 19        |                                                                 |                     |           |  |  |  |  |  |  |  |
| 20        |                                                                 |                     |           |  |  |  |  |  |  |  |
|           |                                                                 |                     |           |  |  |  |  |  |  |  |
| **หมายเห  | เตุ คือได้ผ                                                     | ลการประเมิน 0 และ 1 |           |  |  |  |  |  |  |  |

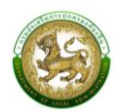

### 3.ผลการประเมินในภาพรวมย้อนหลัง 5 ปี ในภาพรวมแต่ละด้าน (LRP007)

คลิกที่เมนูรายงานข้อมูล > ผลการประเมินในภาพรวมย้อนหลัง 5 ปี ในภาพรวมแต่ละด้าน

หน้าจอสำหรับออกรายงาน โดยสามารถเลือกตัวกรองปี จากนั้นดำเนินการคลิกออกรายงาน

| ค้นหา       |          |   |  |
|-------------|----------|---|--|
| ประจำปีที่  | ตัวเลือก | * |  |
| 🖹 ออกรายงาน |          |   |  |

| ผลกา                                        | ผลการประเมินในภาพรวมย้อนหลัง 5 ปี ในภาพรวมแต่ละด้าน |      |           |      |           |      |           |      |           |      |  |
|---------------------------------------------|-----------------------------------------------------|------|-----------|------|-----------|------|-----------|------|-----------|------|--|
|                                             |                                                     |      |           |      |           |      |           |      |           |      |  |
| ข้อมูล ณ วันที่ 17/03/2565                  |                                                     |      |           |      |           |      |           |      |           |      |  |
| 0 <sup>*</sup> 211                          | พ.ศ.                                                | 2562 | พ.ศ.      | 2563 | พ.ศ.      | 2564 | พ.ศ.      | 2565 | พ.ศ.      | 2566 |  |
| 61 1 12                                     | ค่าเฉลี่ย                                           | S.D. | ค่าเฉลี่ย | S.D. | ค่าเฉลี่ย | S.D. | ค่าเฉลี่ย | S.D. | ค่าเฉลี่ย | S.D. |  |
| ด้านที่ 1 ด้านการบริหารจัดการ               |                                                     |      |           |      |           |      |           |      |           |      |  |
| ด้านที่ 2 ด้านการบริหารงานบุคคลและกิจการสภา |                                                     |      |           |      |           |      |           |      |           |      |  |
| ด้านที่ 3 ด้านการบริหารงานการเงินและการคลัง |                                                     |      |           |      |           |      |           |      |           |      |  |
| ด้านที่ 4 ด้านการบริการสาธารณะ              |                                                     |      |           |      |           |      |           |      |           |      |  |
| ด้านที่ 5 ด้านธรรมภิบาล                     |                                                     |      |           |      |           |      |           |      |           |      |  |
| รวม                                         |                                                     |      |           |      |           |      |           |      |           |      |  |

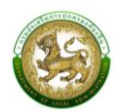

#### 4.ผลการประเมินในแต่ละด้านจำแนกตามระดับ 5 ปีย้อนหลัง (LRP008)

คลิกที่เมนูรายงานข้อมูล > ผลการประเมินในแต่ละด้านจำแนกตามระดับ 5 ปีย้อนหลัง

## หน้าจอสำหรับออกรายงาน โดยสามารถเลือกตัวกรองปี จากนั้นดำเนินการคลิกออกรายงาน

| ค้นหา       |          |   |  |
|-------------|----------|---|--|
| ประจำปีที่  | ตัวเลือก | * |  |
| 🗴 ออกรายงาน |          |   |  |

|              | ผลการประเมินในแต่ละด้านจำแนกตามระดับต่างๆ 5 ปีย้อนหลัง |             |            |                         |       |         |        |         |                |            |   |
|--------------|--------------------------------------------------------|-------------|------------|-------------------------|-------|---------|--------|---------|----------------|------------|---|
|              |                                                        |             |            |                         |       |         |        |         |                |            |   |
|              |                                                        |             |            |                         |       |         |        | ล้      | ้อมูล ณ วันที่ | 17/03/2565 | ; |
|              | ดีเ                                                    | ด่น         | ดีม        | มาก                     | (     | ดี      | พล     | ่าใช้   | ควรป           | รับปรุง    | Γ |
| ด้านที่      | (90.00-                                                | 100.00)     | (80.00     | 00-89.99) (70.00-79.99) |       | -79.99) | (60.00 | -69.99) | (0-59.99)      |            |   |
|              | จำนวน                                                  | ร้อยละ      | จำนวน      | ร้อยละ                  | จำนวน | ร้อยละ  | จำนวน  | ร้อยละ  | จำนวน          | ร้อยละ     |   |
| ภาพรวม       |                                                        |             |            |                         |       |         |        |         |                |            |   |
| 2562         |                                                        |             |            |                         |       |         |        |         |                |            |   |
| 2563         |                                                        |             |            |                         |       |         |        |         |                |            |   |
| 2564         |                                                        |             |            |                         |       |         |        |         |                |            |   |
| 2565         |                                                        |             |            |                         |       |         |        |         |                |            |   |
| 2566         |                                                        |             |            |                         |       |         |        |         |                |            |   |
| ด้านที่ 1 ด้ | ้านการบริหา                                            | ารจัดการ    |            |                         |       |         |        |         |                |            |   |
| 2562         |                                                        |             |            |                         |       |         |        |         |                |            |   |
| 2563         |                                                        |             |            |                         |       |         |        |         |                |            |   |
| 2564         |                                                        |             |            |                         |       |         |        |         |                |            |   |
| 2565         |                                                        |             |            |                         |       |         |        |         |                |            |   |
| 2566         |                                                        |             |            |                         |       |         |        |         |                |            |   |
| ด้านที่ 2 ด้ | ้านการบริหา                                            | ารงานบุคคล  | จและกิจกา  | รสภา                    |       |         |        |         |                |            |   |
| 2562         |                                                        |             |            |                         |       |         |        |         |                |            |   |
| 2563         |                                                        |             |            |                         |       |         |        |         |                |            |   |
| 2564         |                                                        |             |            |                         |       |         |        |         |                |            |   |
| 2565         |                                                        |             |            |                         |       |         |        |         |                |            |   |
| 2566         |                                                        |             |            |                         |       |         |        |         |                |            |   |
| ด้านที่ 3 ด้ | ้านการบริหา                                            | ารงานการเงื | วันและการด | คลัง                    |       |         |        |         |                |            |   |
| 2562         |                                                        |             |            |                         |       |         |        |         |                |            |   |
| 2563         |                                                        |             |            |                         |       |         |        |         |                |            |   |
| 25.64        | I                                                      |             |            | I                       |       |         |        |         |                |            | 1 |